## Laboratório 2 Virtual Machine Networking

O objetivo deste laboratório é estudar a interface de rede de uma máquina virtual e instalar alguns serviços de rede do modelo cliente-servidor.

1. Conceitos necessários:

• Maiores informações sobre a arquitetura de rede do hipervisor; Para referência: https://blogs.oracle.com/fatbloke/entry/networking\_in\_virtualbox1.

- 2. Antes de iniciar a VM, defina as seguintes configurações (Settings-> Network):
  - Adaptador de rede 1: NAT.
  - Adaptador de rede 2: Host-only.
  - Adaptador de rede 3 Bridge.

Explique com as suas palavras este ambiente e estas interfaces.

Ative a Máquina Virtual.

Anote os dados da configuração das máquinas física e virtual:

| VMUbuntu (coma     | ndo ifconfig -a)               |   |
|--------------------|--------------------------------|---|
| eth0               | Interface NAT: IP :            |   |
|                    | MAC:                           |   |
| eth1               | Interface Host Only IP:        | _ |
|                    | MAC:                           |   |
| eth2               | Interface Bridge: IP:          |   |
|                    | MAC:                           |   |
| Host hospedeiro -W | indows (comando ipconfig /all) |   |
|                    | NIC wireless: IP :             |   |
|                    | MAC:                           |   |
|                    | Host Only: IP :                |   |
|                    | MAC:                           |   |
| Exist              | e? Interface Bridge: IP:       | _ |
|                    | MAC:                           |   |

- Verifique como está a tabela de rotas nos dois sistemas, hospéde e hospedeiro. No Windows: route print -4 No Ubuntu: route -n Entenda as respectivas tabelas e coloque-as no relatório.
- 4. Como está a tabela ARP de ambos os SOs? O que é relevante para esta experiência? Coloque no relatório.
- 5. Faça ping entre os dois sistemas operacionais com todas as combinações entre as interfaces todos tomando a iniciativa e pingando entre si e o mundo externo (pingue a www.ita.br). Preencha a tabela a seguir, explicando o que funcionou e porque?

| IP Origem   | IP Destino     | Funcionou? | Explicação |
|-------------|----------------|------------|------------|
| VM - Ubuntu | 192.168.56.1   |            |            |
|             | 192.168.0.100  |            |            |
|             | 161.24.23.239  |            |            |
| Windows     | 10.0.2.15      |            |            |
|             | 192.168.56.101 |            |            |
|             | 192.168.0.102  |            |            |

Esta configuração de rede permite toda a flexibilidade de rede necessária para a utilização de serviços – partindo de dentro, exclusivo, partindo de fora. Vamos instalar algumas aplicações na máquina virtual e tentar acessar estes serviços de rede.

O **SSH** fornece um canal seguro sobre uma rede insegura em uma arquitetura clienteservidor, conectando uma aplicação cliente SSH com um servidor SSH. Aplicações comuns incluem login em linha de comando remoto e execução remota de comandos.

Chama-se servidor **FTP** um servidor que permite, através de uma rede de computadores, um serviço de acesso para usuários a um disco rígido ou servidor de arquivos através do protocolo de transferência de arquivos: File Transfer Protocol. Seu acesso pode ser feito por qualquer usuário da rede ou reservado (com pedido de login e senha).

- Na VMUbuntu instale um servidor SSH. (http://www.openssh.com/) Desta maneira a hóspede será servidora SSH e hospedeira será cliente. sudo apt-get update. sudo apt-get install openssh-server.
- 7. Existe um cliente de ssh para Windows chamado puTTy que não precisa de privilégio de administrador para a instalação.

Obs: certifique-se que o firewall do Ubuntu está desativado (sudo ufw disable). Faça acesso ssh da cliente para a servidora.

 Entenda como funciona o ftp, Uma referência: http://www.jscape.com/blog/bid/80512/Active-v-s-Passive-FTP-Simplified. Coloque uma explicação no relatório sobre o FTP: modo ativo e passivo e portas utilizadas

utilizadas.

9. Na VMUbuntu instale um servidor FTP. sudo apt-get install vsftpd
edite o arquivo de configuração: /etc/vsftpd.conf. Deixe descomentada as linhas (ou insira): anonymous\_enable=YES write\_enable=YES
Salve o arquivo e reinicie o servidor: sudo /etc/init.d/vsftpd restart

- 10. Acesse o diretório /srv/ftp do servidor e coloque um arquivo chamado "ftpteste.txt" com conteúdo próprio para copiar ao longo da experiência. Faça uma transferência ftp da cliente (Windows) para a servidora ftp, altere o conteúdo e devolva o arquivo.
- Você criou uma rede, configurou serviços em ambiente virtual, sem ser sequer administrador da máquina real!

O relatório deve conter este roteiro com todas as perguntas respondidas, incluindo os testes realizados e conclusões.